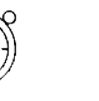

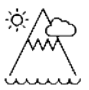

# Introducing GIS – Keeping Safe at Night

Identifying quantity of streetlights in the locality

## Alan Parkinson

# **Geography Teaching Resource**

## Secondary

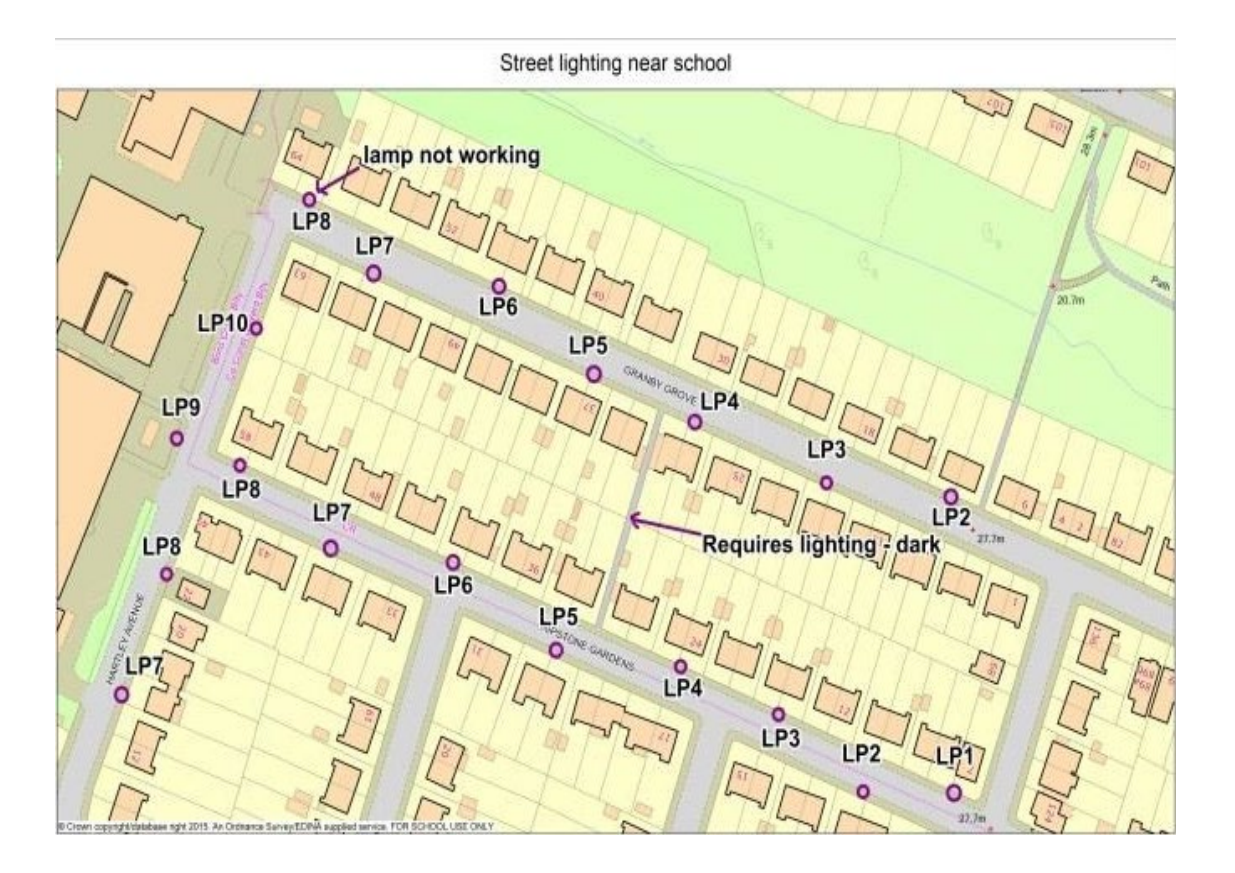

Ο

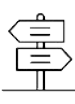

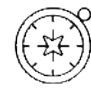

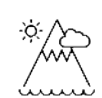

## Contents

 $\bigcirc$ 

| Real world example                                     | 3 |
|--------------------------------------------------------|---|
| 'Report it' helps council work quicker and save money: | 3 |
| Main activity                                          | 3 |
| Summary                                                | 3 |
| Sources of information                                 | 4 |
| Create your map                                        | 4 |
| Extension: create a spreadsheet                        | 6 |
| Extension: identify cost savings                       | 7 |
| Copyright                                              | 8 |
| Acknowledgements                                       | 8 |

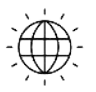

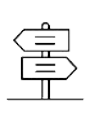

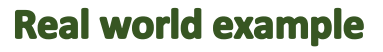

#### 'Report it' helps council work quicker and save money:

Reporting streetlight or pavement issues and locating them accurately can be time consuming for both the general public and the Borough of Poole Council staff. By introducing a new online reporting tool, which contains mapping to locate a specific concern, the council has increased the number of website users and become more efficient, resulting in cost efficiency.

The challenge was to improve the accuracy of location reporting and simplify the process of reporting a problem. This required making it easier for the public to pinpoint the location of an issue so reducing the amount of repeat calls due to difficulties of identifying the location.

A **'Report it'** web platform was developed, allowing residents to chart incidents on a map through the council's website. Ordnance Survey MasterMap, a large-scale, highly-detailed map data was used to enable residents to easily and accurately locate issues regarding roads, pavements or streetlights. Reports based on the updated map were then distributed to engineers to resolve.

As a result of this initiative more residents are using the website and the tools to report defects. Also from a council perspective less time has been spent by front desk staff trying to understand issues and as a result call costs have been reduced saving the council around £5,000 a year.

#### **Main activity**

The activity for students to attempt is based on the real world example illustrated above.

#### Summary

Based upon the reporting of defects to the council this activity this would require the annotation of street lights in a chosen area where students travel on their way home or gather after school. To do this, a printout of Digimap for Schools could be used to annotate the location of each lamp post in the chosen area and record whether any lights are defective. Photographs of locations can be taken to record lights not working or areas where the lighting is poor or where it is required. The information would be transferred to Digimap for Schools online to record their findings.

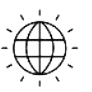

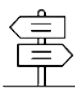

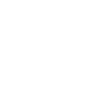

#### Sources of information

- Further Ordnance Survey case studies can be found at: http://www.ordnancesurvey.co.uk/businessand-government/casestudies/index.html
- Image Search in Digimap for Schools gives access to a large bank of images of Great Britain and Ireland from Geograph.

Create your map

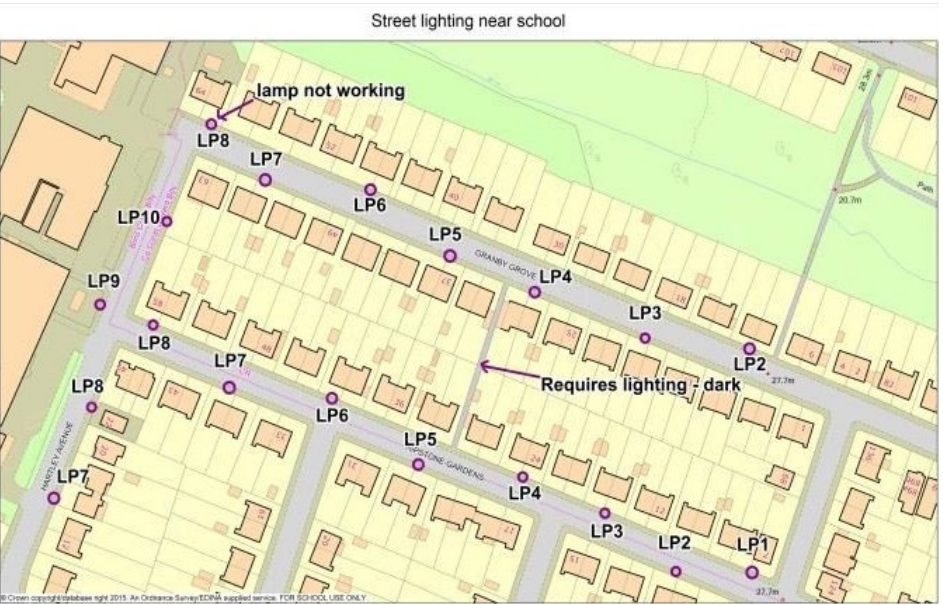

In this activity you will choose an area around the school, an area on the way home or where your group gathers after school to concentrate on. A sample activity is shown here and can be seen in more detail in the accompanying PowerPoint.

- After centring the map over your chosen location, create a printout for use to mark up the location of lamp posts at your chosen location. It would be ideal to use one of the zoom levels at the top of the zoom bar by the + mark.
- Visit the area of interest and record, using a pen to mark on the map extract, the location of each lamp post in the area and recording other helpful information such as the lamp post number/code and any telephone numbers displayed and take any photographs required.

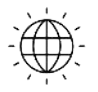

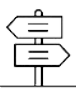

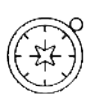

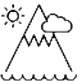

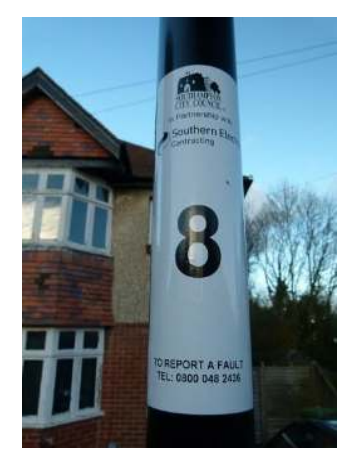

- 3. Importantly, record whether the light is working properly or not and also areas which require improvements in lighting. Give reasons why further lighting might be needed.
- 4. Open Digimap for Schools at your chosen location and record the location of each lamp post with a marker.
- 5. Now add at each lamp post any number or the name found on the post. Use 'Add Label' and make sure the text is set to an appropriate size.

6. Where you have made a special label such as "lamp not working" or "requires improved lighting – it is a dark place", draw a line between the text and the location

to which it refers on the map.

7. Save the map and print.

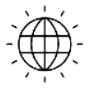

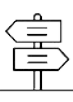

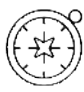

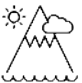

#### **Extension: create a spreadsheet**

As an extension to this exercise create a spreadsheet of relevant information such as the example found here and in the accompanying PowerPoint.

Consider using this information to inform the local authority.

Phone the appropriate department (it might be displayed on the lamp post) or arrange to send the spreadsheet.

Information collected has included:

- the grid reference (using Digimap for School's grid reference marker tool, <sup>III</sup>
- the lamp number,
- the approximate location outside the correct house. The local authority department should have no problem recognising the location that you are concerned about.

| A cut       Cut       Cut <th< th=""><th></th><th>Home Inse</th><th>rt Page Layout I</th><th>Formulas Data F</th><th>leview View</th><th></th><th></th><th></th><th></th></th<>                                                                                                    |                                      | Home Inse                  | rt Page Layout I                                      | Formulas Data F    | leview View   |                     |                              |                                  |                             |  |  |
|----------------------------------------------------------------------------------------------------|--------------------------------------|----------------------------|-------------------------------------------------------|--------------------|---------------|---------------------|------------------------------|----------------------------------|-----------------------------|--|--|
| Print       Print       Print <th< th=""><th>1</th><th>💐 🔏 Cut</th><th>Calibri - 11</th><th>· · · · = =</th><th></th><th>Wrap Text Gen</th><th>eral -</th><th></th><th>💼 📑 Σ AutoSu</th></th<>                                                                                                    | 1                                    | 💐 🔏 Cut                    | Calibri - 11                                          | · · · · = =        |               | Wrap Text Gen       | eral -                       |                                  | 💼 📑 Σ AutoSu                |  |  |
| Parte       Format Painter       B       I       I       I       I       I       I       I       I       I       I       I       I       I       I       I       I       Instr       Desktor       Instr       Desktor       Instr       Desktor       Instr       Desktor       Desktor       Desk                                                                                                    | 4                                    | Copy -                     |                                                       |                    |               |                     | and the second states of the |                                  | 🖽 💷 🐼 Fill -                |  |  |
| Clipboard         Font         Alignment         Number         Styles         Cells         I           830         Font         A         B         C         D         E         F         G         A           Impostnumber         Norcondinate         Post code If hown         Street name         Outside which house         Is there a problem what needs to be done?         Notes         A           Granby Grove 2         SU42973 15153         S017 3RZ         Granby Grove         19         working - ok         No action         A action           Granby Grove 3         SU42933 1516         S017 3RZ         Granby Grove         29         working - ok         No action         A action           Granby Grove 4         SU42983 15186         S017 3RZ         Granby Grove         37         working - ok         No action         For action         For action                                                                                                    | Pa                                   | ste<br>-  V Format Painter | <b>B</b> <i>I</i> <u>U</u> <b>→</b> <u>→</u> <b>→</b> |                    |               | Merge & Center 👻 🕎  | • % • •.0 •.00               | Formatting * as Table * Styles * | ert Delete Format 🖉 Clear 🔻 |  |  |
| B30         A         B         C         D         E         F         G         Image of the set of the set of t                                                                               |                                      | Clipboard 🖓                | Font                                                  | 5                  | Alignment     | IQ.                 | Number 🖓                     | Styles                           | Cells                       |  |  |
| A         B         C         D         E         F         G         G           1         Lamp post number         NG coordinate         Post code if known         Street name         Outside which house         Is there a problem what needs to be done?         Notes           2         Granby Grove 3         SU42935 15156         SO17 3RZ         Granby Grove         19         working - ok         No action           4         Granby Grove 4         SU42836 15186         SO17 3RZ         Granby Grove         29         working - ok         No action           5         Granby Grove 5         SU42843 1514         SO17 3RZ         Granby Grove         37         working - ok         No action           6         Granby Grove 5         SU42843 15209         SO17 3RZ         Granby Grove         37         working - ok         No action           7         Granby Grove 7         SU42797 15212         SO17 3RZ         Granby Grove         52         Working - ok         No action           8         Granby Grove 8         SU42776 15232         SO17 3RZ         Ripstone Gdns 1         SU42797 15212         SO17 3RZ         Ripstone Gdns 2         Working - ok         No action           10         Ripstone Gdns 1         SU42797 15212         SO17                                                                                                    | B30 <b>√</b> ( <i>f</i> <sub>x</sub> |                            |                                                       |                    |               |                     |                              |                                  |                             |  |  |
| 1Imp post numberNo coordinatePost code if knownStreet nameOutside which houseIs there a problem what needs to be done?Notes2Granby Grove 2SU42973 15153SO17 3RZGranby Grove10/12Working - okershadowed by treesreported104Granby Grove 3SU42383 15156SO17 3RZGranby Grove19working - okNo actionNo action105Granby Grove 4SU42843 15174SO17 3RZGranby Grove37working - okNo actionNo action105Granby Grove 5SU4283 15126SO17 3RZGranby Grove37working - okNo actionNo action106Granby Grove 5SU42971 15212SO17 3RZGranby Grove57working - okNo action107Granby Grove 8SU42977 15222SO17 3RZRipstone Gdns2working - okNo action108Ripstone Gdns 3SU42981 1507SO17 3RZRipstone Gdns16working - okNo action1010Ripstone Gdns 4SU4280 15107SO17 3RZRipstone Gdns25working - okNo action1011Ripstone Gdns 5SU42821 15114SO17 3RZRipstone Gdns25working - okNo action1012Ripstone Gdns 5SU42821 15114SO17 3RZRipstone Gdns39working - okNo action1013Ripstone Gdns 5SU42821 15114SO17 3RZRipstone Gdns38workin                                                                                                    |                                      | A                          | В                                                     | С                  | D             | E                   |                              | F                                | G                           |  |  |
| 2     Granby Grove 2     SU42973 15153     S017 3RZ     Granby Grove     10/12     Working - okershadowed by trees     reported       3     Granby Grove 3     SU42933 15156     S017 3RZ     Granby Grove     19     working - ok     No action     No action       5     Granby Grove 4     SU42831 15186     S017 3RZ     Granby Grove     37     working - ok     No action     No action       6     Granby Grove 5     SU42834 15209     S017 3RZ     Granby Grove     46     working - ok     No action     No action       7     Granby Grove 5     SU42384 15209     S017 3RZ     Granby Grove     52     working - ok     No action     No action       6     Granby Grove 5     SU42375 1522     S017 3RZ     Granby Grove     52     working - ok     No action     No action       10     Ripstone Gdns 1     SU42973 15073     S017 3RZ     Ripstone Gdns     7     working - ok     No action     No action       11     Ripstone Gdns 2     SU42973 15073     S017 3RZ     Ripstone Gdns     7     working - ok     No action     No action       12     Ripstone Gdns 2     SU4280 15074     S017 3RZ     Ripstone Gdns     24     working - ok     No action       12     Ripstone Gdns 5     SU4280 15107 <td>1</td> <td>Lamp post number</td> <td>NG coordinate</td> <td>Post code if known</td> <td>Street name</td> <td>Outside which house</td> <td>Is there a prob</td> <td>elem what needs to be done?</td> <td>Notes</td>                                                                                                    | 1                                    | Lamp post number           | NG coordinate                                         | Post code if known | Street name   | Outside which house | Is there a prob              | elem what needs to be done?      | Notes                       |  |  |
| 3         Granby Grove 3         SU42395 15156         SO17 3RZ         Granby Grove         19         working - ok         No action           4         Granby Grove 4         SU42884 15174         SO17 3RZ         Granby Grove         29         working - ok         No action         No action           5         Granby Grove 5         SU42884 15174         SO17 3RZ         Granby Grove         37         working - ok         No action         No action           6         Granby Grove 5         SU42884 15209         SO17 3RZ         Granby Grove         46         working - ok         No action         No action           7         Granby Grove 7         SU42877 15232         SO17 3RZ         Granby Grove         62         Light net working - ok         No action           8         Granby Grove 8         SU42976 15322         SO17 3RZ         Ripstone Gdns 2         SU42940 15074         SO17 3RZ         Ripstone Gdns 2         Working - ok         No action           10         Ripstone Gdns 3         SU42920 15094         SO17 3RZ         Ripstone Gdns 2         Working - ok         No action           12         Ripstone Gdns 4         SU4280 15107         SO17 3RZ         Ripstone Gdns 2         Working - ok         No action           12 <t< td=""><td>2</td><td>Granby Grove 2</td><td>SU42973 15153</td><td>SO17 3RZ</td><td>Granby Grove</td><td>10/12</td><td>Working - ove</td><td>rshadowed by trees</td><td>reported</td></t<>                                                                                                    | 2                                    | Granby Grove 2             | SU42973 15153                                         | SO17 3RZ           | Granby Grove  | 10/12               | Working - ove                | rshadowed by trees               | reported                    |  |  |
| 4       Granby Grove 4       SU42894 15174       SO17 3RZ       Granby Grove 2       92       working - ok       No action         5       Granby Grove 5       SU4283 15186       SO17 3RZ       Granby Grove 3       7       working - ok       No action       10         7       Granby Grove 5       SU4283 15209       SO17 3RZ       Granby Grove 46       working - ok       No action       10         7       Granby Grove 7       SU42797 15212       SO17 3RZ       Granby Grove 62       Light not working - ok       No action       10         8       Granby Grove 8       SU42797 15222       SO17 3RZ       Ripstone Gdns 2       Working - ok       No action       10         9       Ripstone Gdns 2       SU42945 1507       SO17 3RZ       Ripstone Gdns 7       Working - ok       No action       10         11       Ripstone Gdns 3       SU42920 15094       SO17 3RZ       Ripstone Gdns 2       Vorking - ok       No action       10         12       Ripstone Gdns 4       SU42820 15107       SO17 3RZ       Ripstone Gdns 2       Vorking - ok       No action       10         13       Ripstone Gdns 5       SU42820 15107       SO17 3RZ       Ripstone Gdns 2       Vorking - ok       No action       10         <                                                                                                    | 3                                    | Granby Grove 3             | SU42935 15156                                         | SO17 3RZ           | Granby Grove  | 19                  | working - ok                 |                                  | No action                   |  |  |
| 5         Granby Grove 5         SU42863 15186         SO17 3R2         Granby Grove         37         working - ok         No action           6         Granby Grove 6         SU42834 15209         SO17 3R2         Granby Grove         46         working - ok         No action         No action           7         Granby Grove 7         SU42797 15212         SO17 3R2         Granby Grove         52         Light not working - ok         No action         No action           9         Ripstone Gdns 1         SU42775 15223         SO17 3R2         Ripstone Gdns         2         working - ok         No action         No action           10         Ripstone Gdns 1         SU42915 15074         SO17 3R2         Ripstone Gdns         7         working - ok         No action         No action           11         Ripstone Gdns 3         SU42809 15107         SO17 3R2         Ripstone Gdns         24         working - ok         No action         No action           12         Ripstone Gdns 4         SU42809 15107         SO17 3R2         Ripstone Gdns         24         working - ok         No action           13         Ripstone Gdns 5         SU42821 15134         SO17 3R2         Ripstone Gdns         34         working - ok         No action                                                                                                    | 4                                    | Granby Grove 4             | SU42894 15174                                         | SO17 3RZ           | Granby Grove  | 29                  | working - ok                 |                                  | No action                   |  |  |
| 6       Granby Grove 6       SU42834 15209       SO17 3RZ       Granby Grove       46       working - ok       No action         7       Granby Grove 7       SU42797 15212       SO17 3RZ       Granby Grove       57       working - ok       No action       No action         8       Granby Grove 8       SU42776 15232       SO17 3RZ       Granby Grove       62       Light not working - ok       No action       No action         10       Ripstone Gdns 1       SU42873 15073       SO17 3RZ       Ripstone Gdns       7       working - ok       No action       No action         11       Ripstone Gdns 2       SU4280 15107       SO17 3RZ       Ripstone Gdns       24       working - ok       No action       No action         12       Ripstone Gdns 5       SU4280 15107       SO17 3RZ       Ripstone Gdns       24       working - ok       No action       No action         13       Ripstone Gdns 5       SU4280 15137       SO17 3RZ       Ripstone Gdns       24       working - ok       No action         14       Ripstone Gdns 5       SU4280 15134       SO17 3RZ       Ripstone Gdns       24       working - ok       No action         15       Ripstone Gdns 5       SU42821 15134       SO17 3RZ       Ripstone Gdns                                                                                                    | 5                                    | Granby Grove 5             | SU42863 15186                                         | SO17 3RZ           | Granby Grove  | 37                  | working - ok                 |                                  | No action                   |  |  |
| 7     Granby Grove 7     SU42797 15212     S017 3R2     Granby Grove 8     S7     working - ok     No action       8     Granby Grove 8     SU42776 15232     S017 3R2     Granby Grove 8     Eght not working - ok     No action       9     Ripstone Gdns 1     SU42973 15073     S017 3R2     Ripstone Gdns     2     working - ok     No action       11     Ripstone Gdns 3     SU42946 15074     S017 3R2     Ripstone Gdns     16     working - ok     No action       12     Ripstone Gdns 3     SU42920 15094     S017 3R2     Ripstone Gdns     24     working - ok     No action       13     Ripstone Gdns 5     SU42890 15107     S017 3R2     Ripstone Gdns     24     working - ok     No action       14     Ripstone Gdns 5     SU42821 15114     S017 3R2     Ripstone Gdns     24     working - ok     No action       15     Ripstone Gdns 5     SU42821 15134     S017 3R2     Ripstone Gdns     39     working - ok     No action       14     Ripstone Gdns 8     SU4275 15160     S017 3R2     Ripstone Gdns     58     working - ok     No action       15     Hartley Ave 7     SU42781 15139     S017 3R2     Hartley Ave     22     working - ok     No action       16     Ripstone Gdns 8 <td>6</td> <td>Granby Grove 6</td> <td>SU42834 15209</td> <td>SO17 3RZ</td> <td>Granby Grove</td> <td>46</td> <td>working - ok</td> <td></td> <td>No action</td>                                                                                                    | 6                                    | Granby Grove 6             | SU42834 15209                                         | SO17 3RZ           | Granby Grove  | 46                  | working - ok                 |                                  | No action                   |  |  |
| 8       Granby Grove 8       SU42776 15232       SO17 3RZ       Granby Grove       62       Light not working       reported         9       Ripstone Gdns 1       SU42973 15073       SO17 3RZ       Ripstone Gdns       2       working - ok       No action         10       Ripstone Gdns 2       SU4294 15074       SO17 3RZ       Ripstone Gdns       7       working - ok       No action         11       Ripstone Gdns 3       SU4290 15074       SO17 3RZ       Ripstone Gdns       16       working - ok       No action         12       Ripstone Gdns 4       SU4280 15107       SO17 3RZ       Ripstone Gdns       24       working - ok       No action         13       Ripstone Gdns 5       SU42821 5111       SO17 3RZ       Ripstone Gdns       25       working - ok       No action         14       Ripstone Gdns 6       SU42821 51314       SO17 3RZ       Ripstone Gdns       39       working - ok       No action         15       Ripstone Gdns 8       SU42776 15239       SO17 3RZ       Ripstone Gdns       58       working - ok       No action         16       Ripstone Gdns 8       SU42781 1509       SO17 3RZ       Hartley Ave       16       working - ok       No action         17       Hartley Ave 7 <td>7</td> <td>Granby Grove 7</td> <td>SU42797 15212</td> <td>SO17 3RZ</td> <td>Granby Grove</td> <td>57</td> <td>working - ok</td> <td></td> <td>No action</td>                                                                                                    | 7                                    | Granby Grove 7             | SU42797 15212                                         | SO17 3RZ           | Granby Grove  | 57                  | working - ok                 |                                  | No action                   |  |  |
| 9       Nipstone Gdns 1       SU42973 15073       SO17 3RZ       Ripstone Gdns       2       working - ok       No action         10       Ripstone Gdns 2       SU42946 15074       SO17 3RZ       Ripstone Gdns       7       working - ok       No action       1         11       Ripstone Gdns 3       SU4290 15094       SO17 3RZ       Ripstone Gdns       16       working - ok       No action       1         12       Ripstone Gdns 4       SU4280 15107       SO17 3RZ       Ripstone Gdns       24       working - ok       No action       1         13       Ripstone Gdns 5       SU42825 15111       SO17 3RZ       Ripstone Gdns       25       working - ok       No action       1         14       Ripstone Gdns 6       SU42821 15134       SO17 3RZ       Ripstone Gdns       39       working - ok       No action       1         15       Nipstone Gdns 7       SU42782 15139       SO17 3RZ       Ripstone Gdns       58       working - ok       No action       1         16       working - ok       No action       16       working - ok       No action       1         17       Hartley Ave 7       SU42735 15160       SO17 3RZ       Ripstone Gdns       Working - ok       No action       1                                                                                                    | 8                                    | Granby Grove 8             | SU42776 15232                                         | SO17 3RZ           | Granby Grove  | 62                  | Light not work               | ing                              | reported                    |  |  |
| 10       Nipstone Gdns 2       SU42946 15074       SO17 3RZ       Ripstone Gdns       7       working - ok       No action         11       Ripstone Gdns 3       SU42920 15094       SO17 3RZ       Ripstone Gdns       16       working - ok       No action       1         12       Ripstone Gdns 4       SU4280 15107       SO17 3RZ       Ripstone Gdns       24       working - ok       No action       1         13       Ripstone Gdns 5       SU42825 15111       SO17 3RZ       Ripstone Gdns       25       working - ok       No action       1         14       Ripstone Gdns 6       SU42821 15134       SO17 3RZ       Ripstone Gdns       42       working - ok       No action       1         15       Ripstone Gdns 7       SU42782 15139       SO17 3RZ       Ripstone Gdns       39       working - ok       No action       1         16       Ripstone Gdns 8       SU42755 15160       SO17 3RZ       Ripstone Gdns       58       working - ok       No action       1         17       Hartley Ave 7       SU42736 15168       SO17 3RZ       Hartley Ave       22       working - ok       No action       1         18       Hartley Ave 8       SU42736 15168       SO17 3RZ       Hartley Ave       22                                                                                                    | 9                                    | Ripstone Gdns 1            | SU42973 15073                                         | SO17 3RZ           | Ripstone Gdns | 2                   | working - ok                 |                                  | No action                   |  |  |
| 11       Ripstone Gdns 3       SU42920 15094       SO17 3RZ       Ripstone Gdns       16       working - ok       No action         12       Ripstone Gdns 4       SU42890 15107       SO17 3RZ       Ripstone Gdns       24       working - ok       No action       16         13       Ripstone Gdns 4       SU42820 15107       SO17 3RZ       Ripstone Gdns       25       working - ok       No action       16         14       Ripstone Gdns 5       SU42822 15113       SO17 3RZ       Ripstone Gdns       25       working - ok       No action       16         15       Ripstone Gdns 5       SU42821 15134       SO17 3RZ       Ripstone Gdns 3       39       working - ok       No action       16         16       Ripstone Gdns 8       SU42755 15160       SO17 3RZ       Ripstone Gdns 5       SU42755 15160       SO17 3RZ       Hartley Ave       16       working - ok       No action       16         17       Hartley Ave 7       SU42735 15160       SO17 3RZ       Hartley Ave       22       working - ok       No action       16         18       Hartley Ave 9       SU42735 15168       SO17 3RZ       Hartley Ave       Opposite Ripstone Gdns       Working - ok       No action       16         19       Hartley                                                                                                    | 10                                   | Ripstone Gdns 2            | SU42946 15074                                         | SO17 3RZ           | Ripstone Gdns | 7                   | working - ok                 |                                  | No action                   |  |  |
| 2       Ripstone Gdns 4       SU42890 15107       SO17 3RZ       Ripstone Gdns       24       working - ok       No action         3       Ripstone Gdns 5       SU42852 15111       SO17 3RZ       Ripstone Gdns       25       working - ok       No action       1         4       Ripstone Gdns 6       SU42821 15134       SO17 3RZ       Ripstone Gdns       42       working - ok       No action       1         15       Ripstone Gdns 7       SU4282 15130       SO17 3RZ       Ripstone Gdns       39       working - ok       No action       1         16       Ripstone Gdns 8       SU42782 15130       SO17 3RZ       Ripstone Gdns       39       working - ok       No action       1         16       Ripstone Gdns 8       SU42795 15160       SO17 3RZ       Hartley Ave       16       working - ok       No action       1         17       Hartley Ave 7       SU42793 15131       SO17 3RZ       Hartley Ave       22       working - ok       No action       1         18       Hartley Ave 8       SU42733 15131       SO17 3RZ       Hartley Ave       Opposite Ripstone Gdns       Working - ok       No action       1         19       Hartley Ave 9       SU42760 15196       SO17 3RZ       Hartley Ave                                                                                                    | 11                                   | Ripstone Gdns 3            | SU42920 15094                                         | SO17 3RZ           | Ripstone Gdns | 16                  | working - ok                 |                                  | No action                   |  |  |
| 3       Ripstone Gdns 5       SU42852 15111       SO17 3RZ       Ripstone Gdns       25       working - ok       No action         4       Ripstone Gdns 6       SU42821 15134       SO17 3RZ       Ripstone Gdns       42       working - ok       No action       1         5       Ripstone Gdns 7       SU42821 15134       SO17 3RZ       Ripstone Gdns       39       working - ok       No action       1         6       Ripstone Gdns 8       SU42755 15160       SO17 3RZ       Ripstone Gdns       89       working - ok       No action       1         7       Hartley Ave 7       SU42785 15160       SO17 3RZ       Ripstone Gdns       S8       working - ok       No action       1         18       Hartley Ave 8       SU42735 15131       SO17 3RZ       Hartley Ave       22       working - ok       No action       1         19       Hartley Ave 9       SU42760 15168       SO17 3RZ       Hartley Ave       Between Granby Grove       Ripstone Gdns       No action       1         14       Hartley Ave 10       SU42760 15196       SO17 3RZ       Hartley Ave       Ripstone Gdns       working - ok       No action       1         14       Hartley Ave 10       SU42760 15196       SO17 3RZ       Hartley Ave <td>12</td> <td>Ripstone Gdns 4</td> <td>SU42890 15107</td> <td>SO17 3RZ</td> <td>Ripstone Gdns</td> <td>24</td> <td>working - ok</td> <td></td> <td>No action</td>                                                                                                    | 12                                   | Ripstone Gdns 4            | SU42890 15107                                         | SO17 3RZ           | Ripstone Gdns | 24                  | working - ok                 |                                  | No action                   |  |  |
| Image: Note Set Sud2821 15134       SO17 3RZ       Ripstone Gdns       42       working - ok       No action         5       Ripstone Gdns 7       SU42782 15139       SO17 3RZ       Ripstone Gdns       39       working - ok       No action       1         16       Ripstone Gdns 8       SU42782 15139       SO17 3RZ       Ripstone Gdns       58       working - ok       No action       1         17       Hartley Ave 7       SU42735 15160       SO17 3RZ       Hartley Ave       16       working - ok       No action       1         18       Hartley Ave 8       SU42735 15168       SO17 3RZ       Hartley Ave       12       working - ok       No action       1         19       Hartley Ave 9       SU42736 15168       SO17 3RZ       Hartley Ave       Opposite Ripstone Gdns       Working - ok       No action       1         19       Hartley Ave 9       SU42760 15196       SO17 3RZ       Hartley Ave       Opposite Ripstone Gdns       Working - ok       No action       1         14       Hartley Ave 10       SU42760 15196       SO17 3RZ       Hartley Ave       Between Granby Grove and Ripstone Gdns       Working - ok       No action       1         14       Hartley Ave 10       SU42760 15196       SO17 3RZ       Hart                                                                                                    | 13                                   | Ripstone Gdns 5            | SU42852 15111                                         | SO17 3RZ           | Ripstone Gdns | 25                  | working - ok                 |                                  | No action                   |  |  |
| Sipstone Gdns 7       SU42782 15139       SO17 3RZ       Ripstone Gdns       39       working - ok       No action         Id       Ripstone Gdns 8       SU42755 15160       SO17 3RZ       Ripstone Gdns       58       working - ok       No action         Id       Hartley Ave 7       SU42755 15160       SO17 3RZ       Hartley Ave       16       working - ok       No action         Id       Hartley Ave 7       SU42735 15108       SO17 3RZ       Hartley Ave       16       working - ok       No action       No action         Id       Hartley Ave 8       SU42735 15168       SO17 3RZ       Hartley Ave       Opposite Ripstone Gdns       Working - overshadowed by trees       reported         Id       Hartley Ave 9       SU42760 15196       SO17 3RZ       Hartley Ave       Between Granby Grove       No action         Id       Hartley Ave 10       SU42760 15196       SO17 3RZ       Hartley Ave       & Ripstone Gdns       working - ok       No action         Id       Hartley Ave 10       SU42760 15196       SO17 3RZ       Hartley Ave       & Ripstone Gdns       working - ok       No action         Id       Hartley Ave 10       SU42875 15166       SO17 3RZ       Hartley Ave       & Ripstone Gdns       working - ok       No action </td <td>14</td> <td>Ripstone Gdns 6</td> <td>SU42821 15134</td> <td>SO17 3RZ</td> <td>Ripstone Gdns</td> <td>42</td> <td>working - ok</td> <td></td> <td>No action</td>                                                                                                    | 14                                   | Ripstone Gdns 6            | SU42821 15134                                         | SO17 3RZ           | Ripstone Gdns | 42                  | working - ok                 |                                  | No action                   |  |  |
| Image: Note and the second second                | 15                                   | Ripstone Gdns 7            | SU42782 15139                                         | SO17 3RZ           | Ripstone Gdns | 39                  | working - ok                 |                                  | No action                   |  |  |
| 17       Hartley Ave 7       SU42719 15099       SO17 3RZ       Hartley Ave       16       working - ok       No action         18       Hartley Ave 8       SU42733 15131       SO17 3RZ       Hartley Ave       22       working - ok       No action       16         19       Hartley Ave 9       SU42736 15168       SO17 3RZ       Hartley Ave       Opposite Ripstone Gdns       Working - overshadowed by trees       reported         20       Hartley Ave 10       SU42760 15196       SO17 3RZ       Hartley Ave       & Ripstone Gdns       working - ok       No action       No action         21       Hartley Ave 10       SU42760 15196       SO17 3RZ       Hartley Ave       & Ripstone Gdns       working - ok       No action       No action         21       Light required 1       SU42875 15146       SO17 3RZ       Pathway       N/A       potentially hazard to those alone       reported         22       Light required 2       I       I       IIIIIIIIIIIIIIIIIIIIIIIIIIIIIIIIIIII                                                                                                    | 16                                   | Ripstone Gdns 8            | SU42755 15160                                         | SO17 3RZ           | Ripstone Gdns | 58                  | working - ok                 |                                  | No action                   |  |  |
| Image: Note of the state of the state of | 17                                   | Hartley Ave 7              | SU42719 15099                                         | SO17 3RZ           | Hartley Ave   | 16                  | working - ok                 |                                  | No action                   |  |  |
| Image: Partley Ave 9     SU42736 15168     SO17 3RZ     Hartley Ave 9     Opposite Ripstone Gdns     Working - overshadowed by trees     reported       Partley Ave 10     SU42760 15196     SO17 3RZ     Hartley Ave     Between Granby Grove<br>& Ripstone Gdns     working - ok     No action       Partley Ave 10     SU42760 15196     SO17 3RZ     Hartley Ave     & Ripstone Gdns     working - ok     No action       Partley Ave 10     SU42875 15146     SO17 3RZ     Pathway     N/A     potentially hazard to those alone     reported       Patherquired 1     SU42875 15146     SO17 3RZ     Pathway     N/A     potentially hazard to those alone     reported       Patherquired 2     Ight required 2     Image: Pathway Image: Pathway Image: Pathway     Image: Pathway Image: Pathway Image:                                                                                                    | 18                                   | Hartley Ave 8              | SU42733 15131                                         | SO17 3RZ           | Hartley Ave   | 22                  | working - ok                 |                                  | No action                   |  |  |
| 20     Hartley Ave 10     SU42760 15196     SO17 3RZ     Hartley Ave     & Ripstone Gdns     working - ok     No action       21     Light required 1     SU42875 15146     SO17 3RZ     Pathway     N/A     potentially hazard to those alone     reported       22     Light required 2     o     o     o     o     o     o                                                                                                    | 19                                   | Hartley Ave 9              | SU42736 15168                                         | SO17 3RZ           | Hartley Ave   | Opposite Ripstone G | dns Working - ove            | rshadowed by trees               | reported                    |  |  |
| 20     Hartley Ave 10     SU42760 15196     SO17 3RZ     Hartley Ave     & Ripstone Gdns     working - ok     No action       21     Light required 1     SU42875 15146     SO17 3RZ     Pathway     N/A     potentially hazard to those alone     reported       22     Light required 2             23                                                                                                    |                                      |                            |                                                       |                    |               | Between Granby Gro  | ve                           |                                  |                             |  |  |
| Light required 1     SU42875 15146     SO17 3RZ     Pathway     N/A     potentially hazard to those alone     reported       Light required 2     Light required 2     Image: Constraint of the second second                                                                                                | 20                                   | Hartley Ave 10             | SU42760 15196                                         | SO17 3RZ           | Hartley Ave   | & Ripstone Gdns     | working - ok                 |                                  | No action                   |  |  |
| Light required 1     SU42875 15146     SO17 3RZ     Pathway     N/A     potentially hazard to those alone     reported       22     Light required 2     a     a     a     a     a                                                                                                    |                                      |                            |                                                       |                    | 10            |                     | The pathway l                | etween Granby Grove and Ripst    | one                         |  |  |
| 21 Light required 1     SU42875 15146     SO17 3RZ     Pathway     N/A     potentially hazard to those alone     reported       22 Light required 2     Image: Constraint of the second of the second of the sec                                                                                      |                                      |                            |                                                       |                    |               |                     | Gardens is un                | light and a lonely place and     |                             |  |  |
| 22 Light required 2 23                                                                                                    | 21                                   | Light required 1           | SU42875 15146                                         | SO17 3RZ           | Pathway       | N/A                 | potentially ha               | zard to those alone              | reported                    |  |  |
| 23                                                                                                    | 22                                   | Light required 2           |                                                       |                    |               |                     |                              |                                  |                             |  |  |
|                                                                                                    | 23                                   |                            |                                                       |                    |               |                     |                              |                                  |                             |  |  |

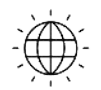

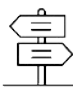

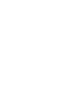

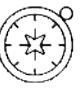

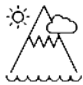

#### **Extension: identify cost savings**

One additional cost saving has been the identification of street-lights which can be switched off after midnight to save councils money. Keeping streets lit after dark costs over £300 million per year.

This has been a controversial move, with many people fearing an increase in crime.

A report in July 2015 reported on a survey of over 60 councils: http://www.bbc.co.uk/news/uk33692675 and suggested that there was no increase in crime.

With that as a background, students could also be tasked with identifying which lights might be switched off. A buffer could be placed around lights to show the area lit up by particular lights. A target of 10% of lights in an area could be set for students to identify.

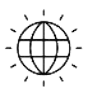

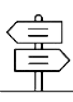

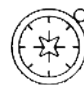

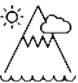

## Copyright

©EDINA at the University of Edinburgh 2016

This work is licensed under a Creative Commons Attribution-Non Commercial Licence

### Acknowledgements

© CollinsBartholomew Ltd (2019) FOR SCHOOLS USE ONLY

© Crown copyright and database rights 2020 Ordnance Survey (100025252). FOR SCHOOLS USE ONLY.

Aerial photography © Getmapping plc. Contains OS data. FOR SCHOOLS USE ONLY.

Historic mapping courtesy of the National Library of Scotland. FOR SCHOOLS USE ONLY.

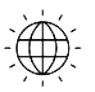

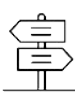